# **Guidelines for a HOTMA Compliant TIC**

## Changes to Event Types:

| Adjustment – Includes Stude    | ent update, Rent adjus | tmei | nt, Composition change      |                        |                        |
|--------------------------------|------------------------|------|-----------------------------|------------------------|------------------------|
| Fuent Detaile                  | on only                |      |                             |                        |                        |
| Event Details                  |                        |      |                             |                        |                        |
| Unit #                         | 1324-1                 |      | Certification Date          | 3/28/2024              |                        |
| Number of Bedrooms             | 1 Bedroom              |      | Square footage              | 695                    |                        |
|                                |                        |      |                             |                        |                        |
| Event Date                     | 5/1/2025               |      | Initial Move-in             | 3/28/2024              |                        |
|                                |                        |      |                             |                        |                        |
| Event Type                     | <b></b>                |      | Unit Identity               | Low Income 🗸 🗸         |                        |
| Change Reason Type             |                        |      |                             |                        |                        |
| Utility Allowance              | Move In                |      | Allowance Amount            | 154.00                 | ]                      |
| Total Household Income         | Move Out               |      | Household Income at Move-in | 26400.00               | ]                      |
| Rent Level %                   | Recertify              |      | Income Level %              | 60% ~                  |                        |
| Tenant Rent Portion            | Transfer Out           |      |                             |                        |                        |
| Fed/State Rental Assist Amount | Adjustment             |      | Type of Rental Assistance   | N/A                    | ~                      |
| All Student House              | Initial                |      | LIHTC Student Explanation   | Not a household compri | sed of full-time stı 🗸 |

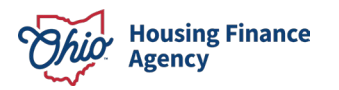

# **Changes to Unit Identity:**

<mark>Market – Not a Program Unit</mark> Low Income – Program Unit **Event Details** Unit # D-3 Certification Date Number of Bedrooms 2 Bedroom Square footage 1019 Initial Move-in Event Date Unit Identity Event Type ×  $\sim$ Change Reason Type Market  $\sim$ 5 **Employee Unit** Utility Allowance Allowance Amount × Low Income **Total Household Income** Household Income at Move-in Rent Level % Income Level % × ×

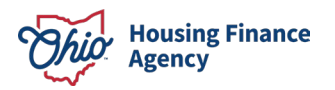

# Changes to HOME:

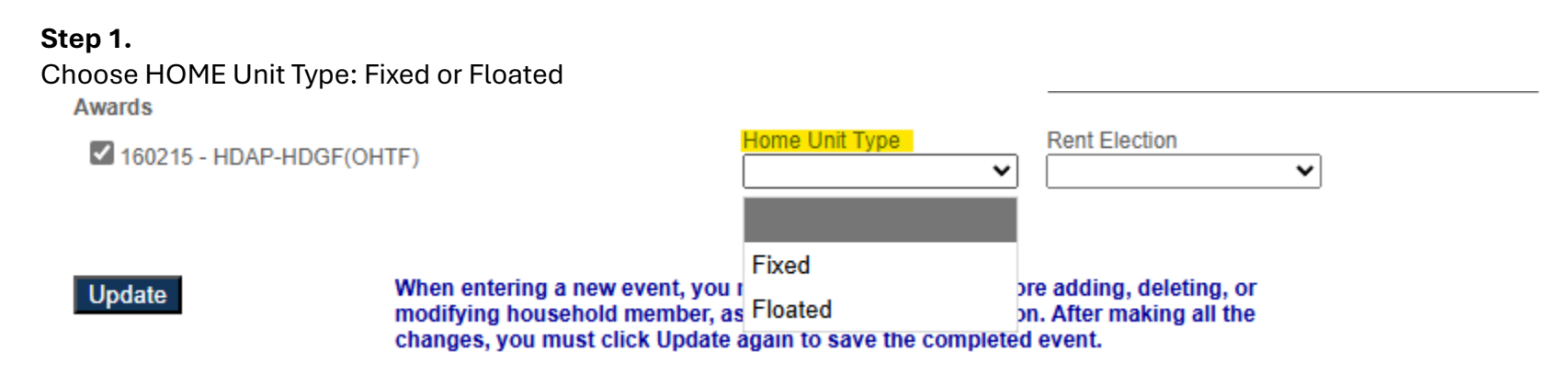

### Step 2.

Choose Rent Election: High HOME, Low HOME

<mark>Note: The option Home will not be utilized at this time. This will be utilized once OHFA implements the 2025 HOME Final Rule</mark> More details to come

| Awards                   |                                                                                                   |                                                                                                  |                               |
|--------------------------|---------------------------------------------------------------------------------------------------|--------------------------------------------------------------------------------------------------|-------------------------------|
| 160215 - HDAP-HDGF(OHTF) |                                                                                                   | Home Unit Type                                                                                   | Rent Election                 |
| Update                   | When entering a new event, you<br>modifying household member, a<br>changes, you must click Update | must first click Update before<br>sset, and income information.<br>again to save the completed e | High HOME<br>Low HOME<br>Home |

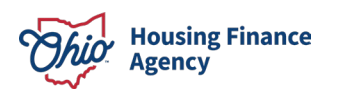

# Changes to Income Other than Assets:

### Step 1.

Choose Employment Type (refer to NAHMA guideline) INCOME OTHER THAN ASSETS Employment Type Income Verification Income other than Assets Income Type Member × ~ Delete V × \$0.00 \$0.00 -Not Applicable Agriculture Business/Office FT Student, No Special Conditions Government/Public Service Homemaker Industrial/Manufacturing Not Employed Not Skilled/UnSkilled Retired Self Employed Skilled/Specialized Technical/Professional

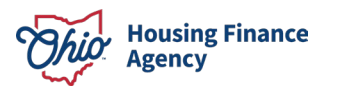

# Step 2.

|          |                 | INCOME OTHER THAN AS                  | SETS                |                        |
|----------|-----------------|---------------------------------------|---------------------|------------------------|
| Member   | Employment Type | Income Type                           | Income Verification | Income other than Asse |
| <b>v</b> | v               |                                       | ▼                   | Delete                 |
|          | \$0.0           | 0                                     |                     |                        |
|          | Adoption A      | ssistance Payments                    |                     |                        |
|          | Business        |                                       |                     |                        |
|          | Child Sup       | port                                  |                     |                        |
|          | Distributio     | ns from Retirement or similar Account | t                   |                        |
|          | Federal W       | age                                   |                     |                        |
|          | General A       | ssistance                             |                     |                        |
|          | Income fro      | m Assets not Listed                   |                     |                        |
|          | Indian Tru      | st                                    |                     |                        |
|          | Military Pa     | У                                     |                     |                        |
|          | Non-Fede        | ral Wage                              |                     |                        |
|          | Other Nor       | -Wage Source                          |                     |                        |
|          | Pensions        |                                       |                     |                        |
|          | Safe Harb       | or Income Source                      |                     |                        |
|          | Social Sec      | curity                                |                     |                        |
|          | Suppleme        | ntal Security Income                  |                     |                        |
|          | TANF            |                                       |                     |                        |
|          | Unemploy        | ment                                  |                     |                        |

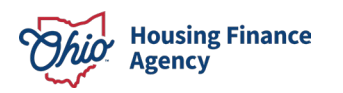

## Step 3.

| Sur.      |                 | INCOME OTHER THAN ASS | ETS                   |                          |
|-----------|-----------------|-----------------------|-----------------------|--------------------------|
| Member    | Employment Type | Income Type           | Income Verification   | Income other than Assets |
|           | v v             |                       | v  v                  | Delete                   |
| \$0.00    | \$0.00          |                       |                       |                          |
|           |                 | Attorney's            | Statement             |                          |
|           |                 | Copy of Be            | enefits/Payment Check |                          |
|           |                 | Bank/Trust            | ee Verification       |                          |
|           |                 | Accountan             | t/CPA Statement       |                          |
| Check Stu |                 |                       | bs/Earning Statement  |                          |
|           |                 | Employer              | /erification          |                          |
|           |                 | Not Verifie           | d                     |                          |
|           |                 | Other                 |                       |                          |
|           |                 | Payer/Ben             | efactor Affidavit     |                          |
|           |                 | Benefits Pr           | rovider Verification  |                          |
|           |                 | Separation            | /Divorce Settlement   |                          |
|           |                 | Tax Return            | s - Business          |                          |
|           |                 | Tax Return            | s - Individuals       |                          |
|           |                 |                       |                       |                          |

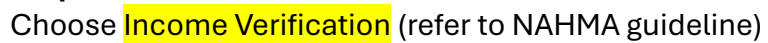

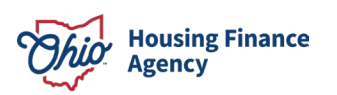

# Changes to Income from Assets:

### Step 1.

### Choose Asset Type (refer to NAHMA guide)

#### Add Asset Income

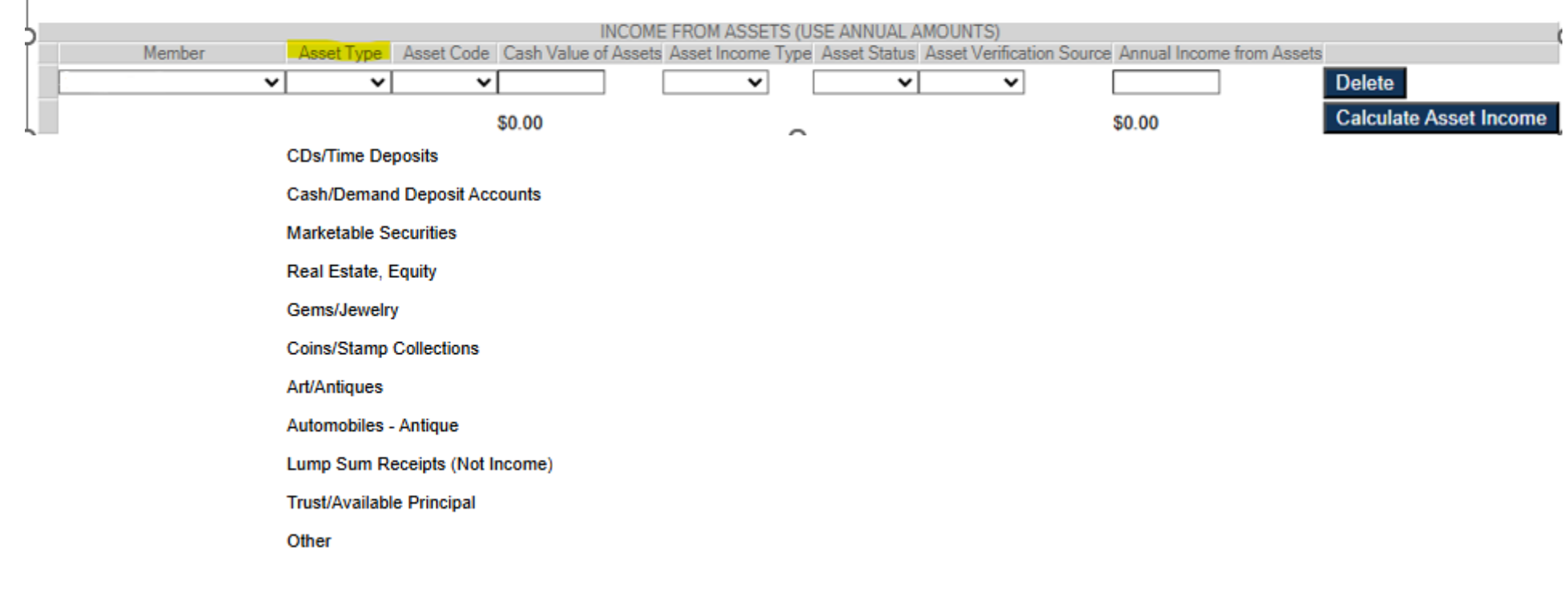

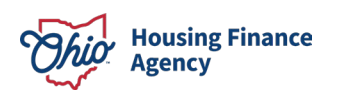

## **Step 2.** Choose Asset Code (refer to NAHMA guide)

## Add Asset Income

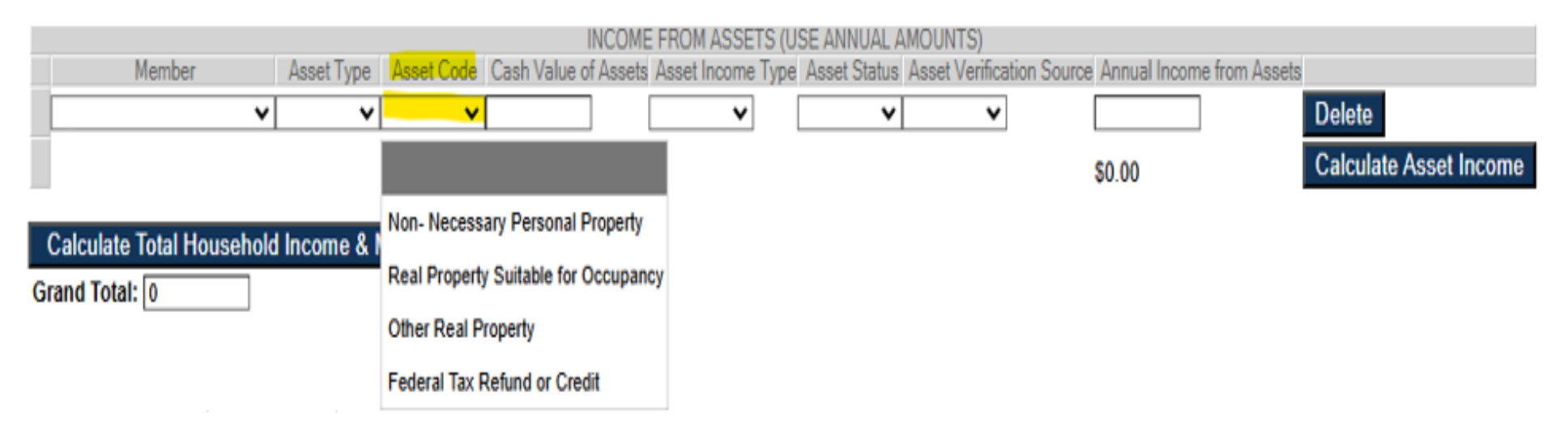

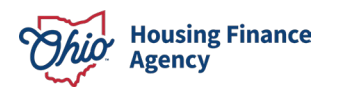

## **Step 3.** Enter Cash Value of Assets

## Add Asset Income

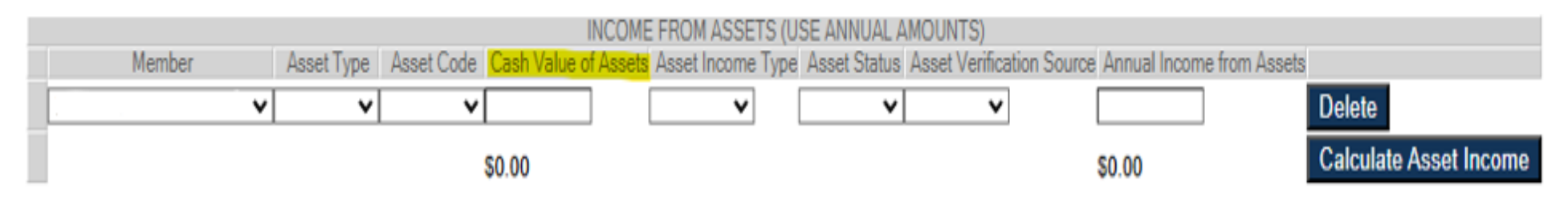

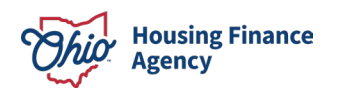

### Step 4.

Choose Asset Income Type (refer to NAHMA guide)

\*Choose <u>Actual</u> if Cash Value is <u>equal to or less than</u> the *current* HUD asset threshold (adjusted for inflation) or if the asset earns income

\*Choose Imputed if Cash Value is more than the current HUD stated asset threshold (adjusted for inflation) and the asset does not earn income.

### Add Asset Income

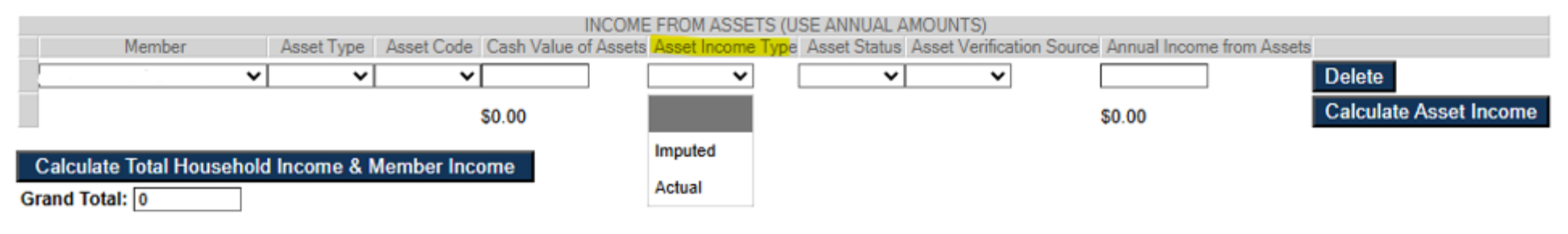

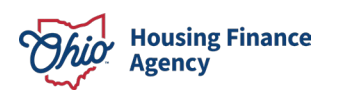

### **Step 5.** Choose <mark>Asset Status</mark>

#### Add Asset Income

Information must be entered to generate a TIC as used in Move-in, Recertification, Composition Update and Transfer In events.

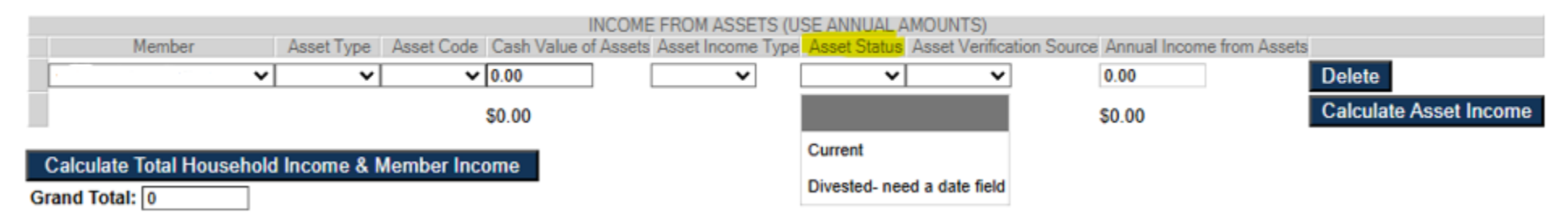

### Step 6.

Choose Asset Verification Source (refer to NAHMA guide)

### Add Asset Income

Information must be entered to generate a TIC as used in Move-in, Recertification, Composition Update and Transfer In events.

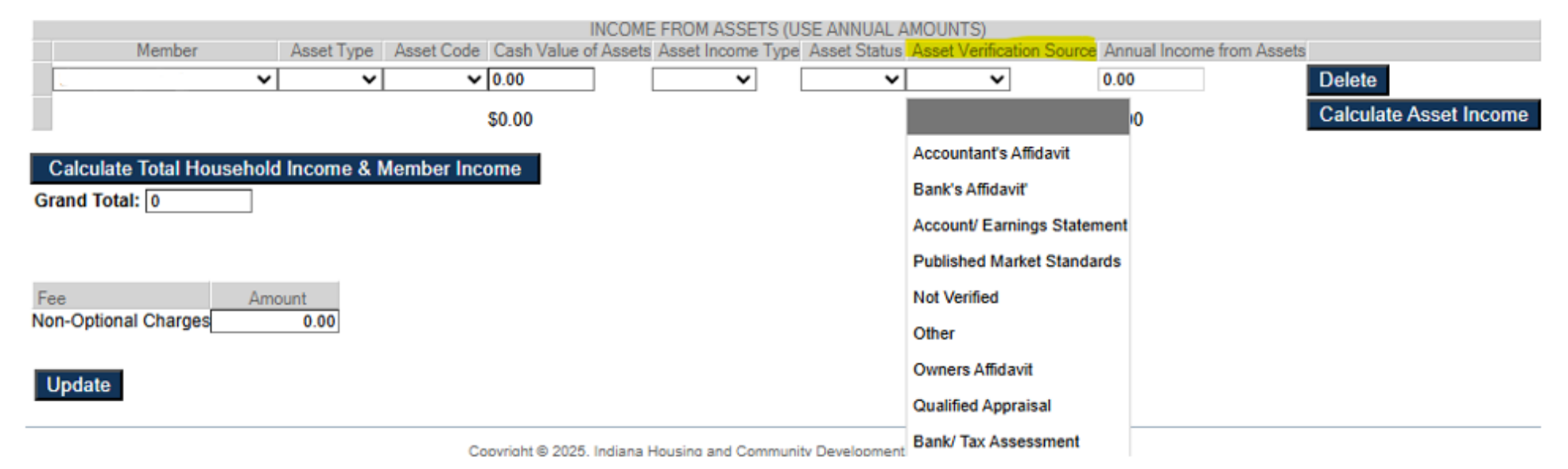

Housing Finance Agency

### Step 7.

Annual Income from Assets

Do not enter anything here. When you click calculate, this will calculate automatically.

## Add Asset Income

Information must be entered to generate a TIC as used in Move-in, Recertification, Composition Update and Transfer In events.

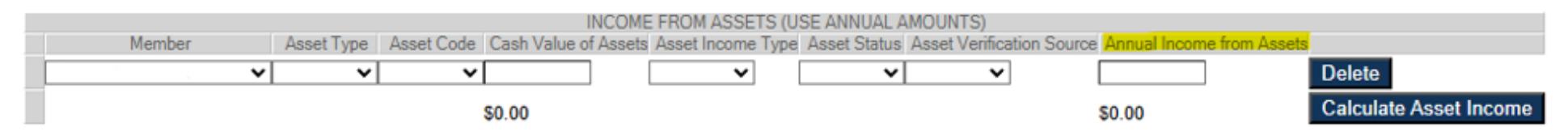

Click Calculate Asset income

Calculate Asset Income

### Click Calculate Total Household Income & Member Income

Calculate Total Household Income & Member Income

### Click Update

Update

Click View

View TIC

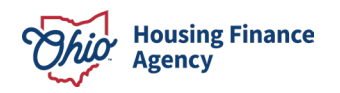